## **Configuring PO and Invoice Routing Notifications**

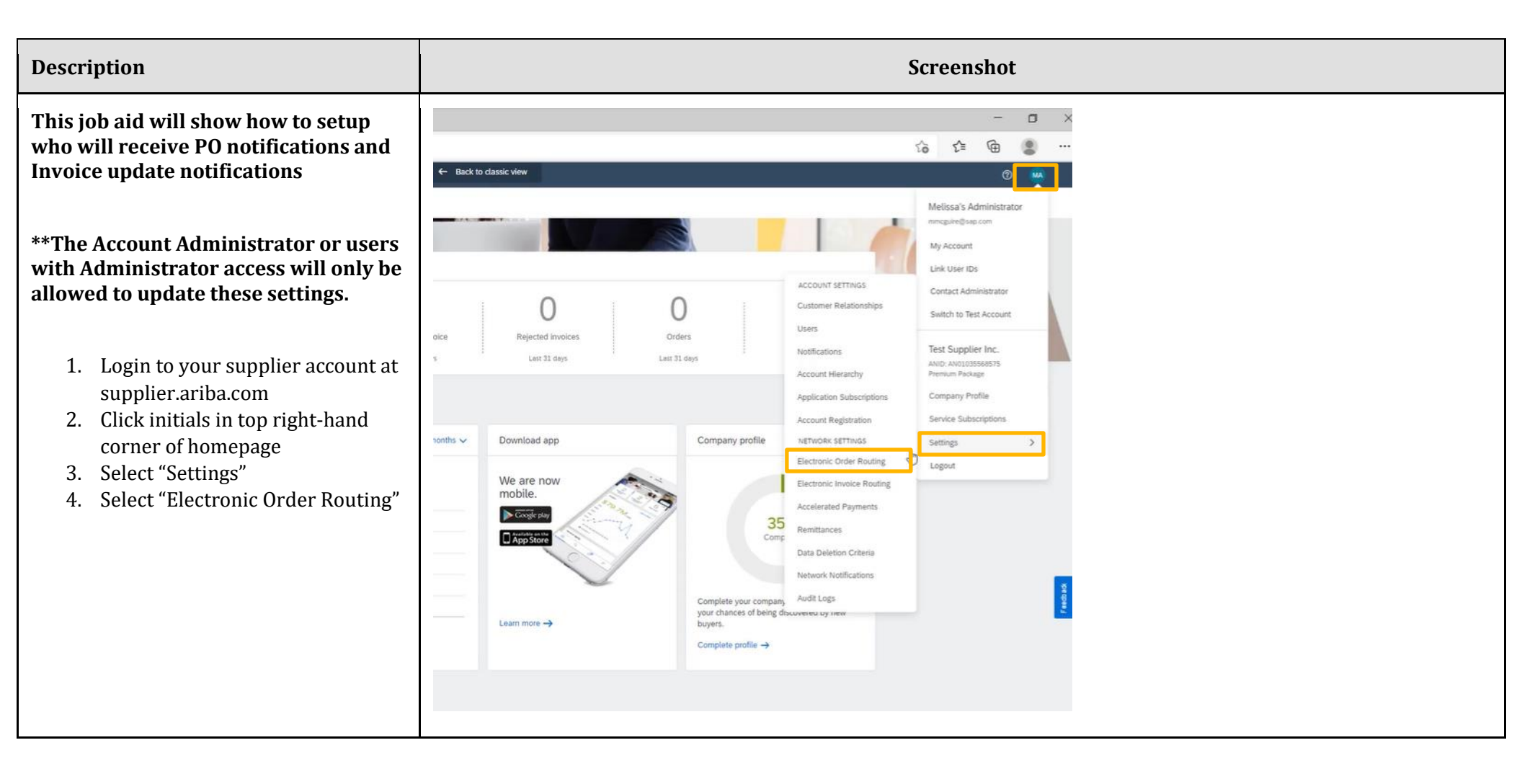

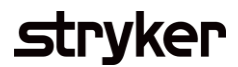

| Description                                                                                                    | Screenshot |
|----------------------------------------------------------------------------------------------------|------------|
| <ul> <li>5. Select "Electronic Order Routing" or "Electronic Invoice Routing" to update whichever you are needing</li> <li>6. Change Routing Method to "Email" if you'd like to receive notifications when orders are received</li> <li>**If you select "Online" no notifications will be received when new orders are sent.</li> <li>7. In the Email address box, enter up to 3 email address, separated by a comma and no space on either side</li> <li>8. Continue down the screen and make the necessary updates for the notifications you would like to receive.</li> </ul> |            |
| <ul> <li>9. Click "Save" at the bottom of the screen to save your settings.</li> <li>**If your orders are showing as failed, but they're in your inbox, this could be due to invalid email addresses here or an out office reply could have triggered this. You will still be able to confirm the orders and perform the necessary transactions.</li> </ul>                                                                                                    | Save Close |

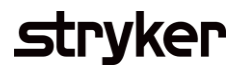

| Description                  | Screenshot            |
|------------------------------|-----------------------|
| Demo Showing the above tasks | <u>SAP Ariba Demo</u> |